## Posting Pics from Photobucket

Once you have your Photobucket account created go to the Library page and click on the round Profile icon in the upper right corner of the page. A drop down box will appear. Click the settings tab.

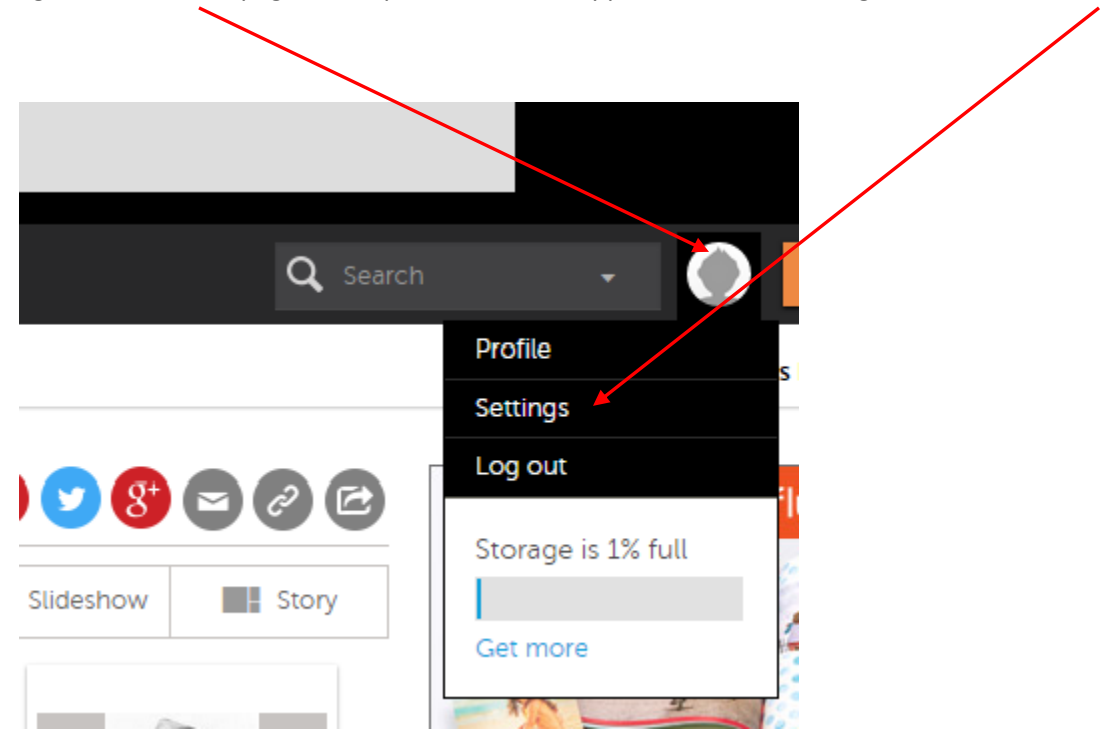

In the settings window click the Albums tab...

| Librar               | y Browse E  | Editor U    | pload        | Print Shop         | l         |         |  |  |
|----------------------|-------------|-------------|--------------|--------------------|-----------|---------|--|--|
| Home Decor           | Photo Books | Calendars F | hoto Gifts P | hone & Tablet Case | es Prints | All     |  |  |
| Personal Information |             |             |              |                    |           |         |  |  |
| Personal             | Albums      | Privacy     | Apps         | Notifications      | Mobile    | Account |  |  |

In the Albums window ensure the following are checked... then scroll to the bottom and click the SAVE button.

## Albums

| Personal                                        | Albums              | Privacy         |  |  |  |  |  |
|-------------------------------------------------|---------------------|-----------------|--|--|--|--|--|
| Thumbnail Settings<br>Sort order for new albums |                     |                 |  |  |  |  |  |
| Newest first                                    |                     |                 |  |  |  |  |  |
| Sort all existing albums the same way           |                     |                 |  |  |  |  |  |
| Image Rotatio                                   | on                  |                 |  |  |  |  |  |
| Automatically rotate images on upload           |                     |                 |  |  |  |  |  |
| Links<br>Show these sha<br>✔ Email & IM         | are options for all | l of my albums. |  |  |  |  |  |

- 🖉 Direct Link
- HTML code
- HTML thumb
- IMG code

Now in the top left of the page click Library to return to your main library to begin loading Pics from your PC into Photobucket. Once they are there, they should look similar to this...

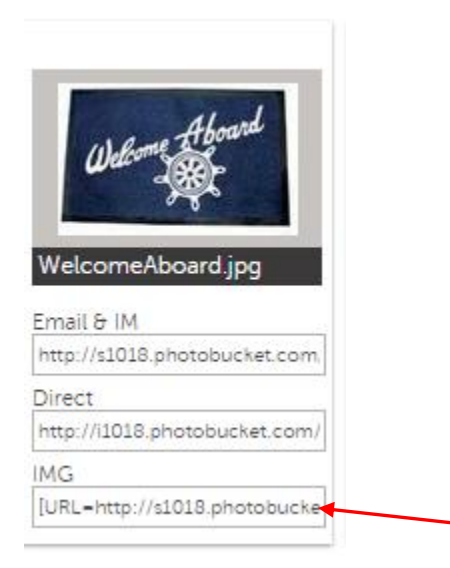

/

The IMG code is the one you want to copy and paste into your FiberGlassics post. Just click in the window to select and highlight it then right click it and a pop up window will appear...

| Copy<br>Search Google for 'IURL=http://s1018.photobucket.com/user/' | Ctrl+C       |
|---------------------------------------------------------------------|--------------|
| Print                                                               | Ctrl+P       |
| Inspect element                                                     | Ctrl+Shift+I |

Left click on Copy and you can return to your Fiberglassics thread and Paste the code directly into your thread and the pic will appear.